## SDメモリーカードを使う

## SDメモリーカードでデータを読み書きしているときに、本機の電源または車のACCをOFF にしないでください。

| 本機からSDメモリーカード<br>にデータを保存する                                                                                                    | 項目                                                                        |                     |                          | 操作                                                                                                    |                               |                              |                           | ファイル/<br>フォルダの<br>文字数  | 付与される<br>拡張子   | 備考                                                                                   |
|----------------------------------------------------------------------------------------------------|---------------------------------------------------------------------------|---------------------|--------------------------|----------------------------------------------------------------------------------------------------|-------------------------------|------------------------------|---------------------------|------------------------|----------------|--------------------------------------------------------------------------------------|
| 1<br>ナビ設定画面/<br>AUDIO設定画面から<br>SD読込/保存を選ぶ                                                                                                    | <b>登録ポイント</b><br>● 登録ポイントを保存する。                                           | 1地点ずつ               | 地点を選ぶ。<br>グループを選ぶ。       | <b>新規ファイ</b><br>● 新しいフ<br>存されま                                                                            | <b>′ルに保存</b><br>ファイルに保<br>゙す。 | 名称を入力<br>する。                 | <b>完了</b><br>を選ぶ。         | 全角10文字<br>半角20文字<br>まで | PMF            | ● 自宅は、普通の登録ポイント<br>として保存されます。(自宅<br>としては保存されません。)                                    |
| <ul> <li>● 前朝/超史&lt; 戻る。</li> <li>● 南 @ AUDIOB定 ナビ設定 初期定年</li> <li>ナビ基本設定 ナビ詳細設定 登録ポイント その他のデータ</li> <li>● 素本</li> <li>● 新編</li> <li>● 素の他</li> </ul> |                                                                           | 全地点一括               |                          | <b>既存ファイ</b><br>● 既存ファ<br>されます                                                                            | <b>ルに保存</b><br>マイルに追加<br>。    | 地点ファイル                       | を選ぶ。                      |                        |                |                                                                                      |
| ● SDメモリーカード<br>画面が表示されます。                                                                                                    | <b>ルート設定メモリー</b><br>● ルート設定メモリーを保存する。                                     | ルート設定メモリー<br>を選ぶ    | ファイル名を<br>入力する。          | <b>完了</b> を通                                                                                              | 選ぶ。                           |                              |                           | 全角10文字<br>半角20文字<br>まで | RMF            |                                                                                      |
| 2 SDメモリーカード画面から<br>SDメモリーカードへ保存する                                                                                                    | <b>走行軌跡メモリー</b><br>● 走行軌跡メモリーを保存する。                                       | 走行軌跡メモリ-<br>を選ぶ     | ファイル名を<br>入力する。          | <b>完了</b> を選ぶ。                                                                                            |                               |                              |                           | 全角10文字<br>半角20文字<br>まで | SMF            |                                                                                      |
| を選ぶ<br><sup> </sup>                                                                                                    | <b>ドライブルート</b><br>● ドライブルートを保存する。                                         | 1ルートずつ              | ドライブルートを<br>選ぶ<br>フォルダ名を | <b>決定</b> を選                                                                                              | 選ぶ。<br><br>                   | ファイル名<br>を入力する。              | <b>完了</b><br>を選ぶ。         | 全角10文字<br>半角20文字<br>まで | DRS            |                                                                                      |
| R存する項目を選ぶ                                                                                                    |                                                                           |                     | 入力する。                    | <ul> <li>入力した名称のフォルダが作られ、その中にすべてのドライブルートが保存されます。</li> <li>各ドライブルートのファイル名は、自動的に出発地と目的地の名称が付きます。</li> </ul> |                               |                              |                           |                        |                |                                                                                      |
| <ul> <li>(IISF 右表)</li> <li>SIDメモリーカードへ保存する (HOD→SD) <u>P</u></li> <li>(BECメモリー</li></ul>                                                             | <b>地図保存</b><br>● 地図画面をJPEGファイルとして<br>保存し、パソコンやPDA (ザウルス)                  | <b>1画面</b><br>パソコン用 | 場所を選ぶ。                   | <b>決定</b><br>を選ぶ。                                                                                         | <b>確認</b><br>を選ぶ。             | ファイル名<br>を入力する。              | <b>完了</b><br>を選ぶ。         | 全角10文字<br>半角20文字<br>まで | JPG            | <ul> <li>保存できるのは、スタン<br/>ダードマップ、ドライビ<br/>ングマップのみです。</li> </ul>                       |
| ドライブルート<br>地図度な<br>録音曲タイトル取得                                                                                                    | のフォトメモリーなど) で見ること<br>ができます。                                               | <b>ザウルス</b><br>PDA用 | 場所を選ぶ。                   | <b>決定</b>  <br>を選ぶ。                                                                                       | <b>確認</b><br>を選ぶ。             | ファイル名<br>を入力する。<br>●「zaurus」 | <b>完了</b><br>を選ぶ。<br>フォルダ | 半角英数<br>8文字以内          |                | <ul> <li>地図上の登録ポイント・<br/>VICSレベル3情報(1画面<br/>時のみ)・ルート表示・自車<br/>マークも保存されます。</li> </ul> |
| SDメモリーカードの書き<br>込み禁止スイッチを解除<br>してください。                                                                                                    | <ul> <li>録音曲タイトル取得</li> <li>● CDから本機に録音した音楽データの中で、名称が表示されなかったア</li> </ul> | はいを                 | E選ぶ。                     |                                                                                                    |                               | に保存される                       | ます。                       | 「export.dat」<br>イル名で保存 | というファ<br>されます。 | <ul> <li>アルバム情報について、</li> <li>詳しくは150ページを</li> <li>ご覧ください。</li> </ul>                |
|                                                                                                    | ルバム情報を書き出し、タイトル検<br>索ソフトでアルバム名を検索でき<br>ます。(☞152ページ)                       |                     |                          |                                                                                                    |                               |                              |                           |                        |                |                                                                                      |

お知らせ

● 登録ポイント、ルート設定メモリー、走行軌跡メモリーは、下記の方法でも保存できます。

・登録ポイント :ナビ設定画面 登録ポイント → SDメモリーカードを利用する → SDへ保存する

・ルート設定メモリー:ナビ設定画面をの他のデータ→ルート設定メモリー→SDメモリーカードを利用する→SDへ保存する

・走行軌跡メモリー:ナビ設定画面をの他のデータ→ 走行軌跡メモリー→ SDメモリーカードを利用する → SDへ保存する

מט / דסט

SD メモリーカードを使う